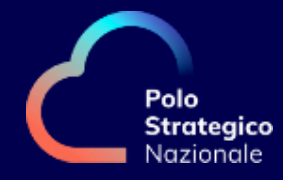

# Accedi al Portale della Convenzione

l'Area Riservata ai clienti di Polo Strategico Nazionale

SEGUI LE ISTRUZIONI PER IL PRIMO ACCESSO E INIZIA A NAVIGARE NELLA TUA AREA PERSONALE.

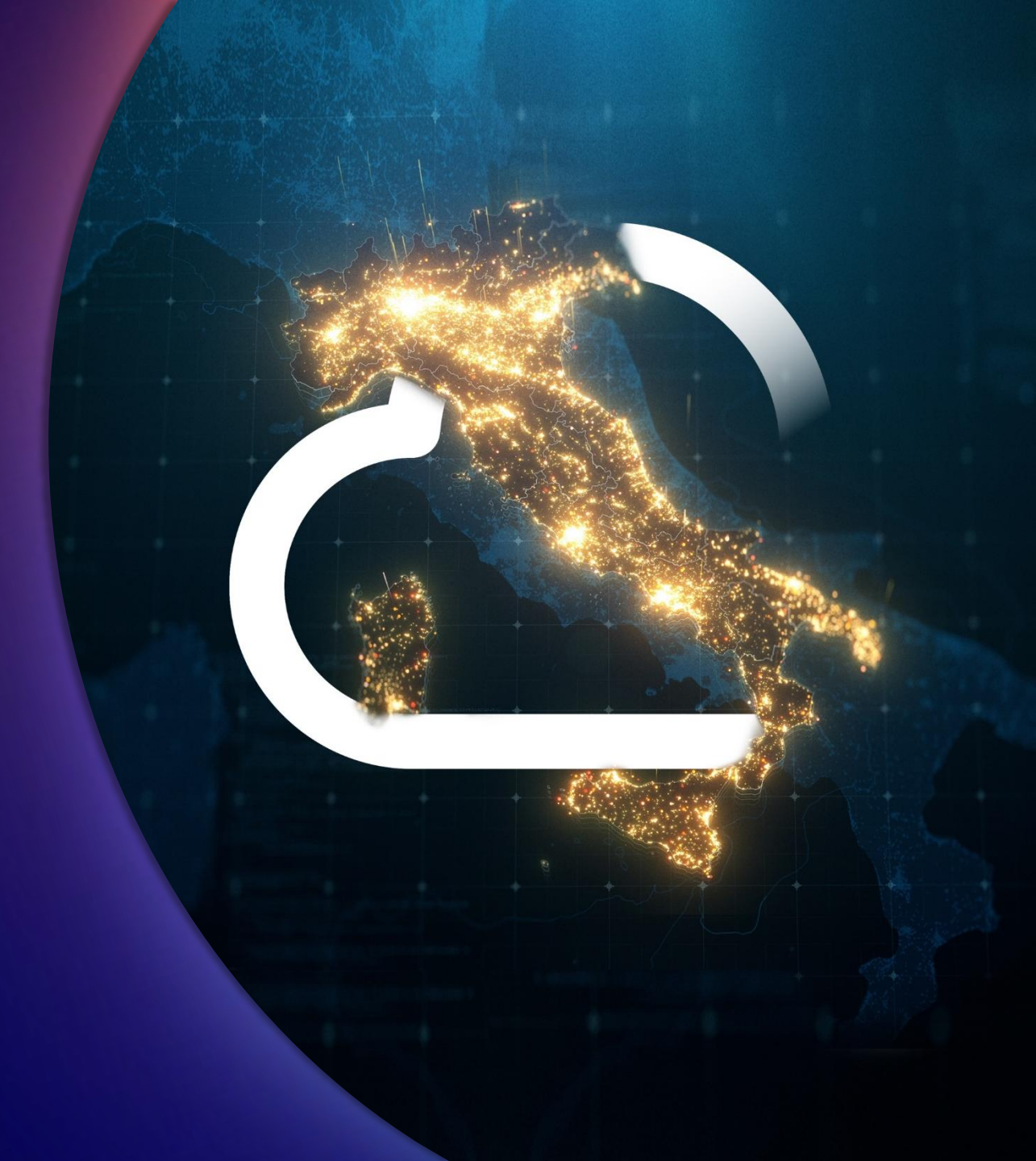

### Scopri il Portale della Convenzione

Il **Portale della Convenzione** è l'Area Riservata ai clienti di Polo Strategico Nazionale, una piattaforma unica per la condivisione delle informazioni e la gestione dei contratti sottoscritti.

Il Portale permette la gestire del rapporto contrattuale in completa trasparenza ed autonomia.

Nella tua area trovi **documenti e informazioni** relativi ai tuoi contratti, la lista dei **servizi** acquistati, puoi monitorare lo stato di **avanzamento dei progetti,** visualizzare **gli indicatori** di gestione, e molto altro. Hai tutto a disposizione in un unico spazio a te dedicato.

#### Accedi al Portale e inizia ad esplorare la tua area.

raggiungibile dal sito <u>Polo Strategico Nazionale: il cloud sicuro per l'Italia</u> <u>digitale</u> oppure da link diretto riportato di seguito.

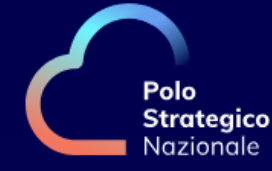

## **Portale della Convenzione**

|                    | Login                                           |                      |
|--------------------|-------------------------------------------------|----------------------|
|                    | Password                                        |                      |
| (                  | Accedi                                          |                      |
|                    | Non riesci ad accedere?<br>Recupera la password |                      |
| E' stata abilitata | a l'autenticazione a due fattori per l'acces    | so alla Console PSN. |

Dopo l'inserimento delle credenziali, occorre inserire il codice OTP ricevuto via email alla casella di posta comunicata nella fase di abilitazione del servizio.

ACCEDI AL PORTALE

## Segui le istruzioni per il primo accesso

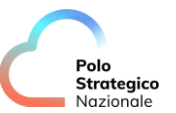

|                                                                                                    |                                                                                                    | emali                                                                                                    |
|----------------------------------------------------------------------------------------------------|----------------------------------------------------------------------------------------------------|----------------------------------------------------------------------------------------------------|
| Accedi al Portale della Convenzione selezionando il banner «Area<br>Riservata» che trovi sul sito di Polo Strategico Nazionale:<br>https://www.polostrategiconazionale.it/                                                      | In entrambi i casi si atterra sulla<br>pagina di Log In del Portale della<br>Convenzione<br>Inserisci lo username ricevuto per<br>email nella Welcome Letter                                                                                                    | <image/> <section-header><section-header><section-header></section-header></section-header></section-header>                                                                                                    |
| 2) Sogui il socondo ston di gutanticaziono                                                                                                    |                                                                                                    |                                                                                                    |
| b) Segur il secondo step di dutenticazione                                                                                                    | 4) Crea la nuova password                                                                                                    |                                                                                                    |
| <ul> <li>Si apre la pagina di Identity Manager:</li> <li>Inserisci lo Username nel campo di Logon Name</li> <li>Premi «OK»</li> <li>Riceverai un nuovo codice via email</li> <li>Accedi di nuovo con il nuovo codice</li> </ul> | <ul> <li>4) Crea la nuova password</li> <li>Inserisci la password ricevuta per<br/>email nel campo «Old Password»<br/>e segui le istruzioni per creare la<br/>«Nuova password»</li> <li>Conferma la nuova password e</li> </ul>                                                                                                    | Si ricorda che la passward deve rispettare la seguenti regole<br>- estere lunga alunno 6 caratteri<br>- estere lunga alunno 6 caratteri<br>- estere alunno 1 lettera minuscola<br>- esterera alunno 1 lettera minuscola<br>- esteriorera alunno 1 lettera minuscola<br>- esteriorera alunno 1 lettera minuscola<br>- esterera diverso alunno 1 lettera<br>minuscola<br>- estere diverso alunno 1 minuscola<br>- estere diverso alunno 1 minuscola<br>- estere diverso alunno 1 minuscola<br>- estere diverso alunno 1 minuscola<br>- estere diverso alunno 4 manifi di con contescento<br>- esterer diverso alunno e manifi di con contescento<br>- esterer diverso alunno e manifi di con contescento e manufi di contescento<br>- esterer i speciali anneesi ., 1/ @ 5+1. % di - 7 - []; i = =                                                                                                    |
| <ul> <li>Si apre la pagina di Identity Manager:</li> <li>Inserisci lo Username nel campo di Logon Name</li> <li>Premi «OK»</li> <li>Riceverai un nuovo codice via email</li> <li>Accedi di nuovo con il nuovo codice</li> </ul> | <ul> <li>4) Crea la nuova password</li> <li>Inserisci la password ricevuta per<br/>email nel campo «Old Password»<br/>e segui le istruzioni per creare la<br/>«Nuova password»</li> <li>Conferma la nuova password e<br/>premi «Change Password». Verrai<br/>reindirizzato al Log In dove potrai<br/>accedere con le nuove credenziali.</li> </ul> | Stricted dela passward deve rispettare la segunti regula         - strare quadranta la carattera (         - strare quadranta la carattera (         - strare quadranta la carattera (         - strare quadranta la carattera (         - strare quadranta la carattera (         - strare quadranta la carattera (         - strare quadranta la carattera (         - strare quadranta la carattera (         - strare quadranta la carattera (         - strare quadranta la carattera (         - strare quadranta la carattera (         - strare quadranta la carattera (         - strare quadranta la carattera (         - strare quadranta la strare quadranta (         - strare quadranta la strare quadranta (         - strare quadranta la strare quadranta (         - strare quadranta la strare quadranta (         - strare quadranta (         - strare quadranta (         - strare quadranta (         - strare quadranta (         - strare quadranta (         - strare quadranta (         - strare quadranta (         - strare quadranta (         - strare quadranta (         - strare quadranta (         - strare quadranta (         - strare quadranta (         - strare quadra (         - strare quadranta ( |